# 青海**师范**大学 教师在线学习中心使用手册

#### 【目录】

| 1. | 平台登录    | 1  |
|----|---------|----|
| 2. | 课程学习    | 3  |
| 3. | 学时证书    | 8  |
| 4. | 微信公众号学习 | 10 |

1. 平台登录

首先在电脑打开浏览器,在地址栏中输入 Web 程序地址: https://onlinenew.enetedu.com/qhnu 登录界面如下图所示:

| 青海师范大学                                                                                                    |                                         |        |
|----------------------------------------------------------------------------------------------------|-----------------------------------------|--------|
|                                                                                                    | 微信登录 账号登录 手机动态登录                        |        |
| た<br>は<br>は<br>に<br>や<br>に<br>大<br>準<br>に<br>た<br>準<br>に<br>大<br>準<br>に<br>に<br>で<br>に<br>、<br>で<br>で<br>の<br>に<br>の<br>の<br>の<br>の<br>の<br>の<br>の<br>の<br>の<br>の<br>の<br>の<br>の |                                         |        |
|                                                                                                    | 忘记密码? 注销账号 注册                           | z. : . |
|                                                                                                    |                                         |        |
| 新闻公告                                                                                                    | □ ○ □ ○ ○ ○ ○ ○ ○ ○ ○ ○ ○ ○ ○ ○ ○ ○ ○ ○ |        |

已绑定微信的注册用户可以微信扫码登录,未绑定微信的注册用户,请务必不要微信扫码登录,点击"账号登录",在登录处直接输入您的工号、密码及验证码即可登录(登录后可绑定微信)如下图所示:

| xinyuan799@sina.com |      |
|---------------------|------|
|                     |      |
| 请输入验证码              | 9790 |

首次登陆学员初始密码为abcd@1234@abcd。

忘记密码可点击上图左下角"忘记密码"找回。如仍无法找回,可联系网培中心陈老师010-58582587,QQ 447966538。

|                                                                      | 找回密码    |  |  |  |  |
|----------------------------------------------------------------------|---------|--|--|--|--|
| * 若您绑定的号码已更换/丢失或申请发送3次均无法收到验证码,请在上班时间直接拨打联系客服电话申请密码重置 4006699800-2-1 |         |  |  |  |  |
| * 邮箱:                                                                |         |  |  |  |  |
| * 请输入新密码:                                                            |         |  |  |  |  |
| * 请再次输入新密码:                                                          |         |  |  |  |  |
| * 手机:                                                                |         |  |  |  |  |
| * 手机验证码:                                                             | 免费获取验证码 |  |  |  |  |
|                                                                      | 下一步     |  |  |  |  |
|                                                                      |         |  |  |  |  |

成功登录后,点击自己的姓名(个人中心),进入"个人中心"的界面如下图所示:建议 绑定微信,扫码关注公众号后可以在微信学习(详情请见4.微信公众号学习),也可在首页 微信扫码登录)。

| sentre des nexts (constant) | 85.00 | onlinenew.enetedu.com 显示                                                                                                    | C 112 - WINNE 18 192       |
|-----------------------------|-------|----------------------------------------------------------------------------------------------------|----------------------------|
|                             |       | 您未绑定微信,请进入"个人资料修改-绑定微信"绑定微信。                                                                                                    |                            |
|                             | 首页    | 课                                                                                                    | 搜索                         |
| R                           |       | 通知公告                                                                                                    |                            |
| 100                         |       | 公告 2021/5/19 16:03:59<br>[网培] 关于直播讲座时间变更的通知<br>分中心、有关高校、各位学员: 因主讲人北京林业大学金鸣娟教授临时有重要活动,原定于5月26日下<br>进行的直播进座《中国结色社会主义理论与实践研究》时间变更为6月15日下午14:00。由此带来的不便   | <sup>-</sup> 午14:00<br>敬语词 |
| 个人中心首页                      |       | 第: 全国高校教师网络培训中心 2021年5月19日                                                                                                    | , 3043-00                  |
| 我的培训课程                      |       |                                                                                                    |                            |
| 我的教学活动                      |       | 公告 2021/5/11 11:03:18<br>[网培] 关于5月16日凌晨网站维护的通知                                                                                                    |                            |
| 我的直播                        |       | 各分中心、有关高校、各位学员: 全国高校教师网络培训中心网站、院校教师在线学习中心将于5月                                                                                                    | 16日                        |
| 学分与证书打印 校外活动学分申报            |       | 0:00至6:00进行网络机房维护,维护期间可能会影响学员访问,请大家提前安排好学习计划,给您带来不<br>谅解。  全国高校教师网络培训中心  2021年5月11日                                                                   | 便敬请                        |
| 个人资料修改                      |       | 公告 2021/4/6 13:50:02                                                                                                    |                            |
| 退出                          |       | [网培]关于直播讲座时间变更的通知<br>分中心、有关高校、各位学员: 因主讲人北京邮电大学何瑛教授突发重感冒,原定于4月8日下午14:00<br>直播讲座《跨学科交叉融合与财务管理课程建设》时间变更为4月15日下午14:00。由此带来的不便,敬<br>全国高校教师网络培训中心 2021年4月6日 | )进行的<br>请谅解。               |
|                             |       | 直播讲座《跨学科交叉融合与财务管理课程建设》时间变更为4月15日下午14:00。由此带来的不便,敬<br>全国高校教师网络培训中心 2021年4月6日                                                                           | <b>清</b> 谅解。               |

2

#### 2. 课程学习

登录后可选择"网培课程"点击进入选课,也可点击"培训课单"进入课单选课,按照学校要求,选择需要的课程报名学习;

| 青海师范大学                                                                                                    |                                                                                                    |
|----------------------------------------------------------------------------------------------------|----------------------------------------------------------------------------------------------------|
| で<br>た<br>本<br>た<br>本<br>た<br>本<br>た<br>本<br>た<br>本<br>た<br>本<br>た<br>本<br>た<br>本<br>た<br>本<br>た<br>本<br>た<br>本<br>た<br>本<br>た<br>本<br>た<br>本<br>た<br>本<br>た<br>の<br>た<br>の<br>た<br>た<br>た<br>ろ<br>の<br>の<br>た<br>の<br>た<br>た<br>た<br>た<br>ろ<br>ろ<br>の<br>つ<br>の<br>う<br>の<br>う<br>つ<br>の<br>う<br>の<br>う<br>の<br>つ<br>の<br>う<br>の<br>う<br>の<br>つ<br>の<br>つ<br>の<br>つ<br>の<br>つ<br>の<br>つ<br>の<br>つ<br>の<br>つ<br>の<br>つ<br>の<br>つ<br>の<br>つ<br>の<br>つ<br>の<br>つ<br>つ<br>つ<br>つ<br>つ<br>つ<br>つ<br>つ<br>つ<br>つ<br>つ<br>つ<br>つ | 姓名:       (个人中心) (退出)         账号:       , yqhnu.edu.cn         学校:       青海师范大学         院系:       教师发展中心 |
|                                                                                                    | 精彩学习栏目                                                                                                   |

如进入个人中心后,可选择导航栏的"课程资源"点击进入选课,也可点击"培训课 单'进入课单选课。也可点击直播讲座,按需要根据讲座时间参加。

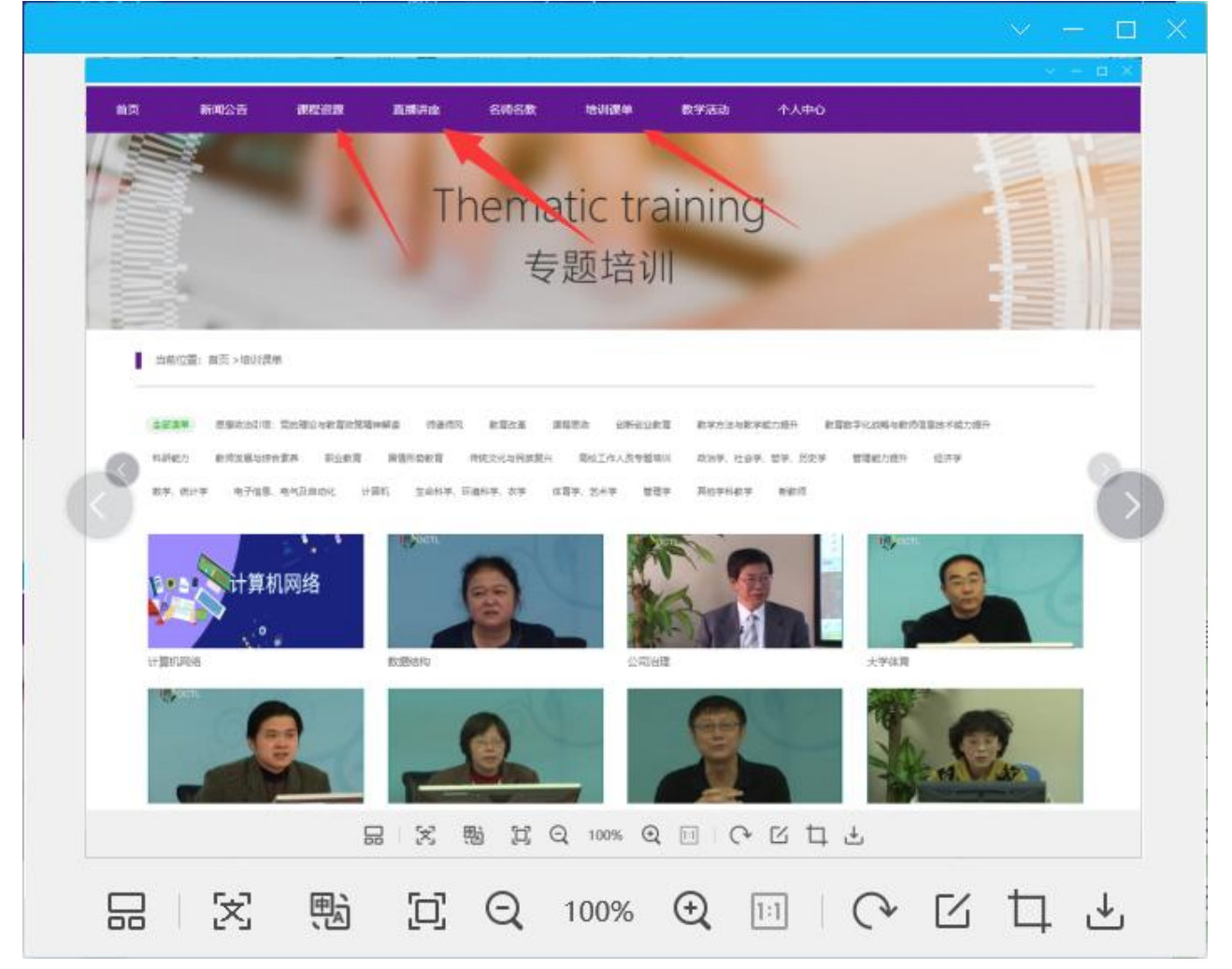

在**网培中心资源**选课界面,可按学校要求,按条件筛选需要的课程参加学习。也可直接点 击右上角搜索课程。

| 当前位置:首页 > 网培中心资源                                                                  |                                                                                                    |                                                                                                    |                                                                                                    |
|-----------------------------------------------------------------------------------|----------------------------------------------------------------------------------------------------|----------------------------------------------------------------------------------------------------|----------------------------------------------------------------------------------------------------|
| 网培中心资源                                                                            | 战"疫"公开课 马工程思政调                                                                                                    | Ę                                                                                                    |                                                                                                    |
| 全部类型 思想政治引领:党的理论与                                                                 | 教育政策精神解读 师德师风 教育改                                                                                                    | 革 课程思政 创新创业教育 教                                                                                                    | 学方法与教学能力提升 展开、                                                                                                    |
| 課程学时         0-1         1-3         3-6           智能排序         新课优先         好评优先 | 6-9 9-12 12学时以上<br>大学时优先 小学时优先                                                                                                    |                                                                                                    |                                                                                                    |
|                                                                                   | Read and the second second sec |                                                                                                    | DAS ALCONOMIC IN THE INTERNAL                                                                                                    |
| 新一代人工智能支持下在线教育实…<br>课程学时:2.78学时                                                   | 关于虚拟仿真实验教学一流课程设<br>课程学时: 3.69学时                                                                                                    | 教学成果奖的培育与申报<br>课程学时: 2.7学时                                                                                                    | 深入开展"四史"学习教育:从苏<br>课程学时:1.79学时                                                                                                    |
|                                                                                   | $\begin{tabular}{lllllllllllllllllllllllllllllllllll$                                                                                                    | K. Trougeneerse<br>transformerse<br>transformerse | Big 1         Big 2         Big 2 <td< td=""></td<> |
| 党的十九届五中全会精神解读——…<br>课程学时: 1.74学时                                                  | 坚持OBE教育理念,推进高校一流<br>课程学时: 2.3学时                                                                                                    | 深刻领会习近平教育重要论述,全…<br>课程学时: 3.46学时                                                                                                    | 基于在线课程的混合式教学模式建设<br>课程学时: 2.83学时                                                                                                    |

在**培训课单**界面,点击课单名称进入,可一键报名全课程,也可单独选择报名。

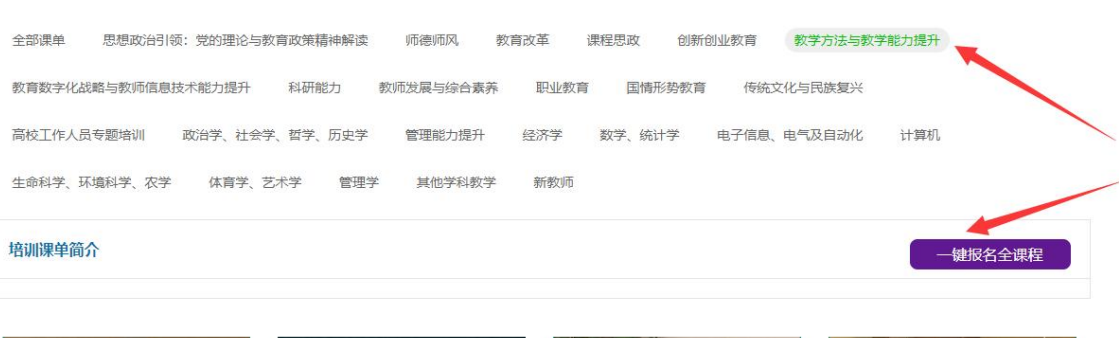

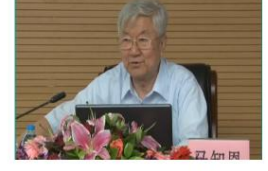

高校教师教学能力与专业素养提升

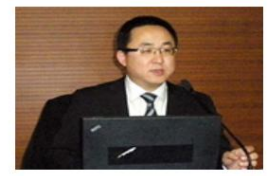

课程教学范式转变与教学模式创新

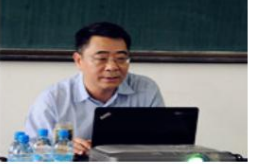

高校新入职教师的教学实践技能培训

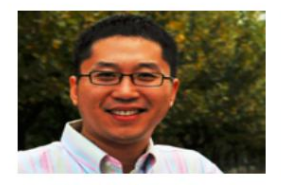

大学卓越教学系列——大学教学法…

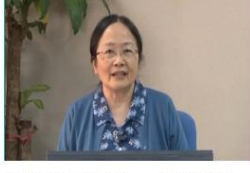

大学卓越教学系列——学习心理及...

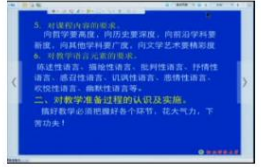

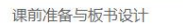

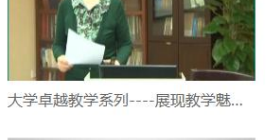

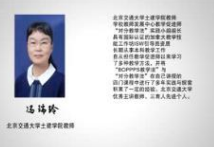

基于BOPPPS和"对分"的混合式...

#### 在直播讲座界面,可选择需要的课程,按照开课时间报名。

当前位置: 首页 > 直播讲座

#### 申请开直播

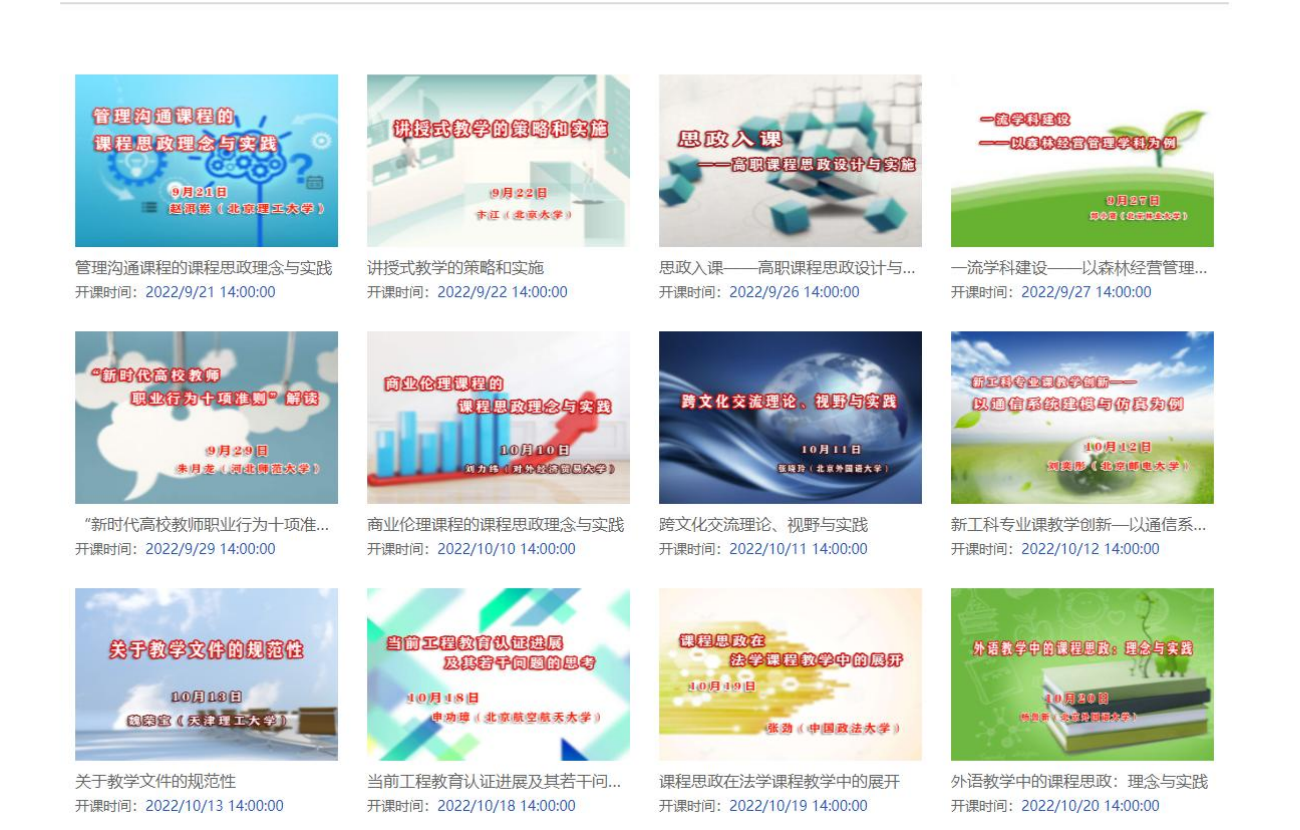

### 选择课程后,点击"我要报名",确认报名后即可学习。

| 首页 | 新闻公告                 | 课程资源                    | 直播讲座                  | 名师名教                           | 培训课单      | 教学活动      | 专项培训 | 个人中心          |
|----|----------------------|-------------------------|-----------------------|--------------------------------|-----------|-----------|------|---------------|
| à  | 当前位置:首页 >            | 网培中心资源 >                | 果程详细                  |                                |           |           |      |               |
| -  |                      |                         |                       |                                |           |           |      |               |
| 1  | 1                    | 10                      | 以学                    | 生为中心                           | 的有效教学     | 全策略       |      |               |
|    | A.                   | 5                       | 所属学应用分                | 料:其他-其他类<br>读:课堂教学方〉<br>♪ 我要报名 | 去与教学能力提升  |           |      |               |
| 培  | 训内容                  |                         |                       |                                |           |           |      | 主讲专家          |
|    | 本门培训课程<br>次获取北航 "我最好 | 意在大力推进以教;<br>喜爱的老师" 称号的 | 5中心向以学为中心<br>谢小玲敏授,北京 | ▶教学范式的变革。<br>师范大学的高益民;         | 担任本门培训课程的 | 的主讲老师分别是连 | 续五   |               |
|    | 京工业大学的赵丽             | 琴副教授。该课程适               | 合各类型高校的一              | 线教师、相关管理,                      | 人员和研究人员。  |           |      | <b>朔忆小</b> 珏令 |

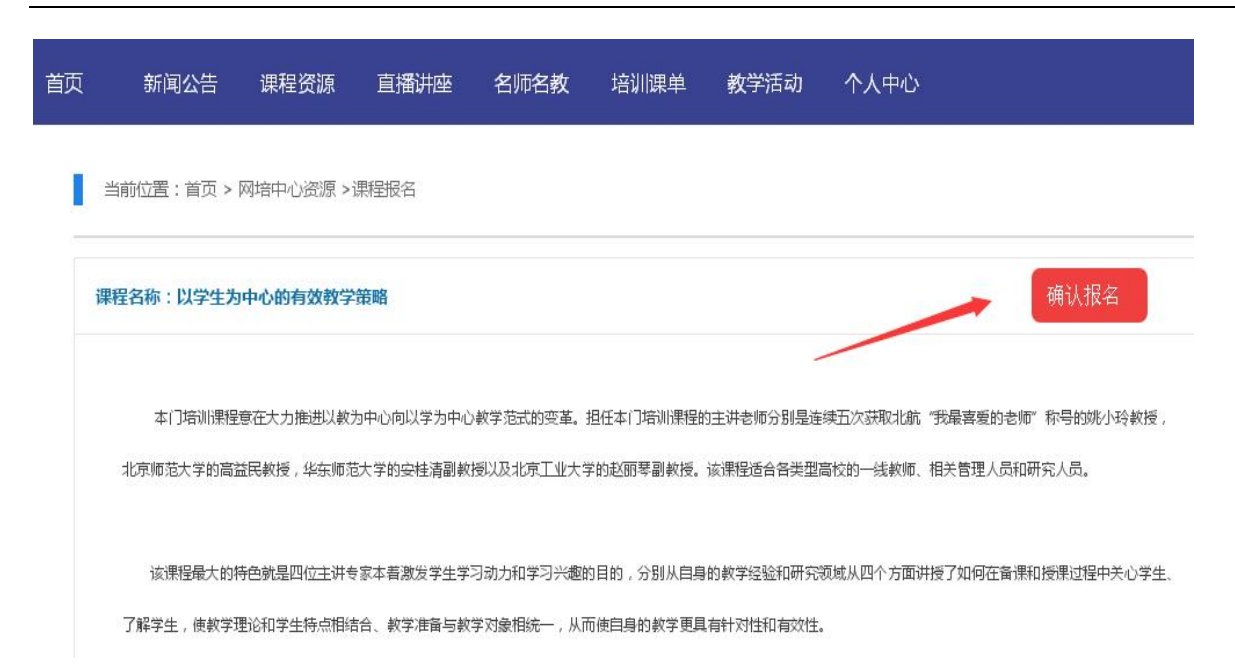

#### 报名成功后,在个人中心,点击进入"我的培训课程"即可看到所选课程:

| 首页 课程资源 直播讲     | 变 培训课单         | Q              | 搜索    |
|-----------------|----------------|----------------|-------|
| -               |                |                |       |
|                 | and the second |                |       |
| ■ 我的近后训课程       |                |                |       |
| [网培] 以学生为中      | 心的有效教学策略       |                | 学习 作业 |
| [网培] Visual Bas | c 程序设计         |                | 学习 作业 |
| [校本] 大河测试课      | 程001           |                | 学习    |
| [网培] 网络时代新      | 教师的新读写         |                | 学习 作业 |
| [公开] 思想道德修      | 养与法律基础(马工…     |                | 学习 作业 |
|                 |                |                |       |
|                 | 首页 上页 1 下页 尾页  | 1 共5条第1/1页 1 ▼ |       |
|                 |                |                |       |

## 选择要学习的课程,点击"学习"即可进入视频学习页面:

#### 以学生为中心的有效教学策略

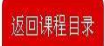

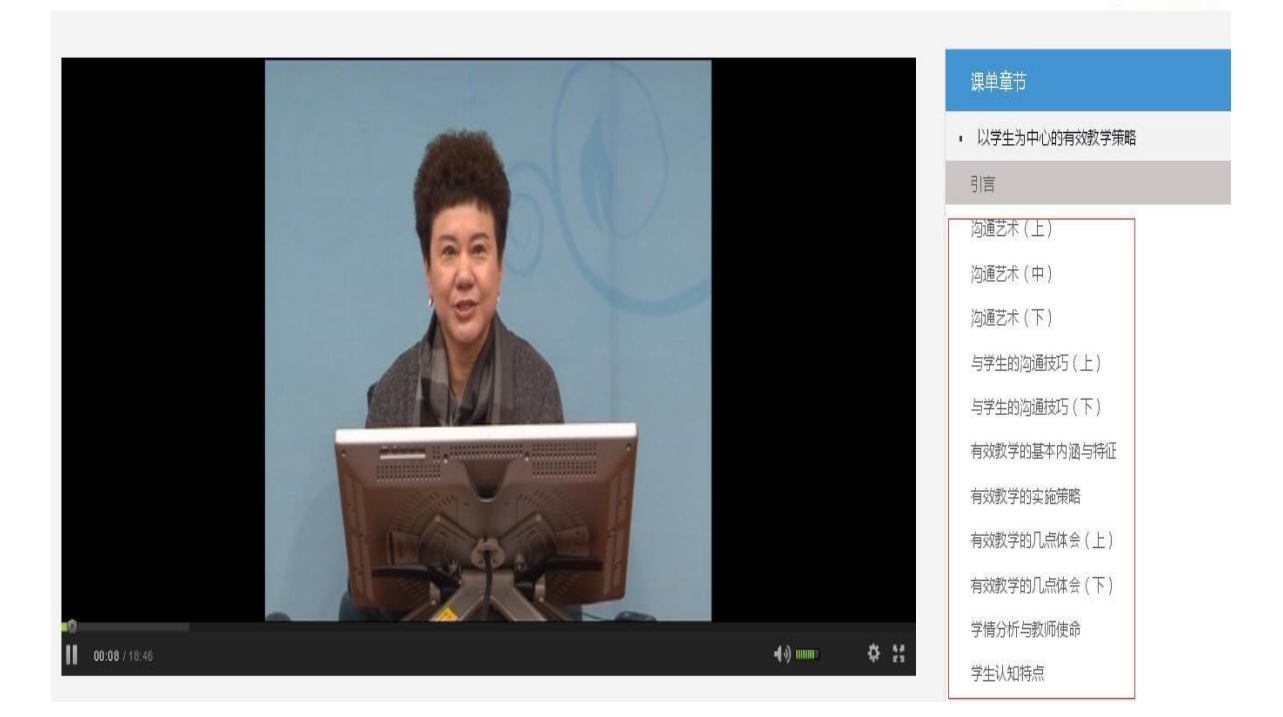

请注意:视频学习请及时点击视频播放中的弹窗提示,不可拖拽视频进度条,不要同时打 开多个窗口,或电脑、微信同时学习,否则学时无法记录。出现这种情况后,需要清空浏 览器缓存,重新登陆后再次按要求学习方能记录学时。

视频学习完成之后,回到"我的培训课程",点击对应课程后面的"作业"完成相关作业提交。

| 我的培训课程                 |        |
|------------------------|--------|
| [网培] 经济社会发展与高等职业教育的    | 学习作业   |
| [网培] 毛泽东思想和中国特色社会主义    | 学习作业   |
| [网培] 高等教育评估发展新趋势       | 学习作业   |
| [网培] 以学生为中心的教与学课堂教     | 已学完 作业 |
| [网培]青年教师成长系列——高校青年     | 已学完 作业 |
| [网培] 教学名师从教经验谈——高校青    | 已学完 作业 |
| [网培] 高校教师创新创业教育能力提升    | 已学完 作业 |
| [网培] 科研项目设计与申报 (文)     | 已学完 作业 |
| [公开] 美学原理 ( "马工程" 重点教材 | 已学完 作业 |
| [网培]如何帮助学生确立发展目标或学     | 已学完 作业 |
|                        |        |

7

您剩余可打印

#### 3. 学时证书

完成视频学习、作业(必须完成,显示绿色),在学校要求的证书打印期限内, 即可打印证书,选择课程打印证书时请按学校要求,并不要超过学时上限:

| 我的学况统计<br>          | 我的学分明细                         | 证书打印记录                   | 证书打印     |
|---------------------|--------------------------------|--------------------------|----------|
| 网培总学分:              |                                |                          |          |
| 当前实际剩余学分<br>10.21 分 | 您已获得总学分<br>您可打印学分上限<br>(您到全可打印 | 30.21 学分 (151.05 学<br>时) | 在线打印电子证书 |

20 学分(100学时)

0.00 学分(0.00学时)

打印证书

当前实际剩余学分 10.21分

| 课程名称                    | 打印学分 | ■全选 |
|-------------------------|------|-----|
| [网培]课程教学范式转变与教学模式创新     | 2.66 | 8   |
| [网培]专题:青年教师教学方法专题(理工)   | 2.38 | 8   |
| [网培]在线课程建设与微课设计、制作      | 2.65 |     |
| [网培]以学生为中心的教与学课堂教学艺术与魅力 | 2.54 |     |

注意: 证书上体现的是学习的学时, 1 学分=5 学时。并且证书后将会附学习清单。如下图

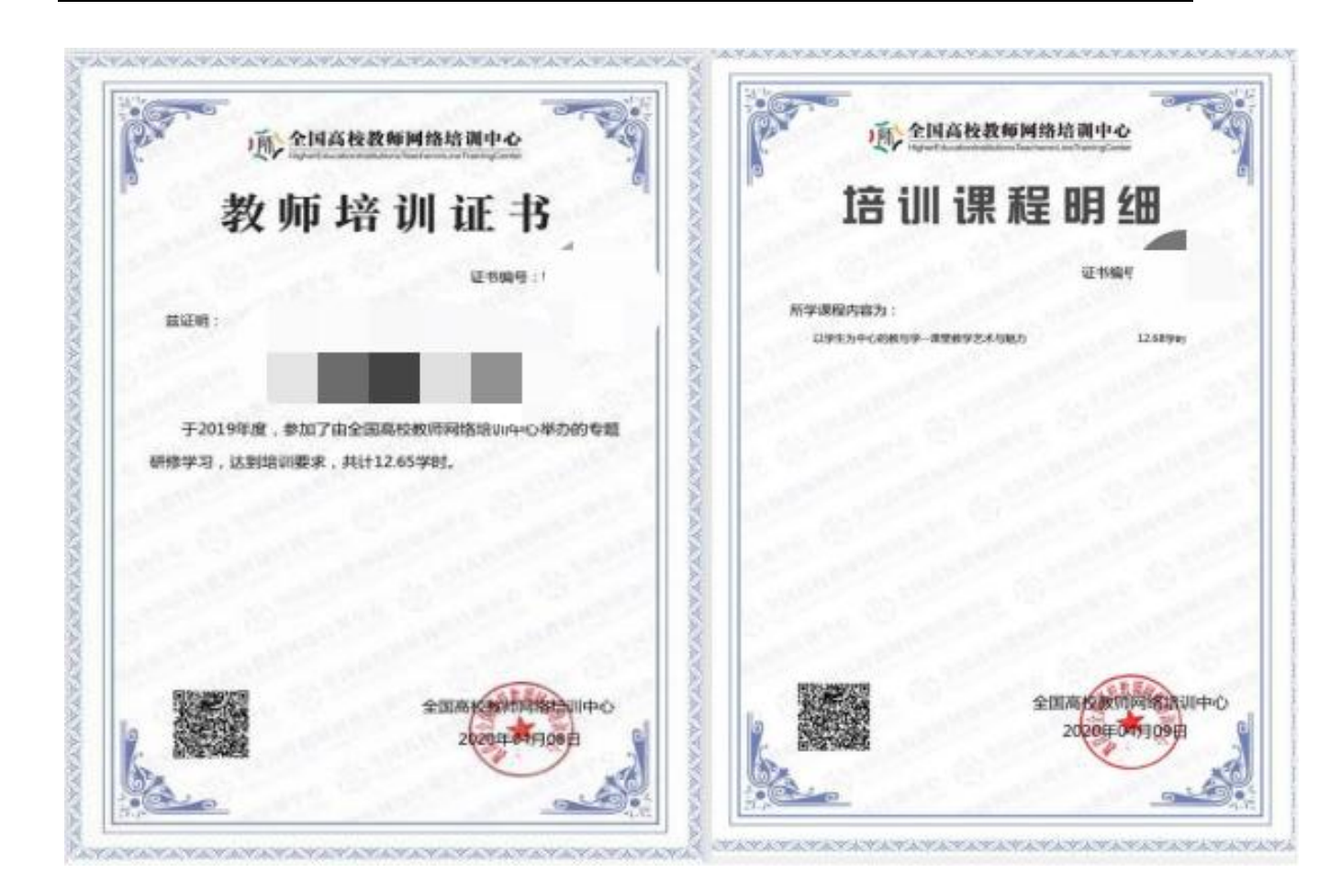

打印证书完成后,可在"证书打印记录"查看打印历史记录,下载保存:

|           | 我的学况统计       | 我的学分明细                | 证书打印记录     | 证书打印    | 1          |        |
|-----------|--------------|-----------------------|------------|---------|------------|--------|
| 广西   动化学院 | 证书打印记录       |                       | 1          |         | 当前实际剩余的    | 约 0.06 |
|           |              | 课程名称                  |            | 学分      | 打印时间       | 操作     |
| 个人中心首页    | 社会科学研究中的量化研究 | 究方法                   |            | 5       | 2020-03-13 | 证书下载   |
| 我的培训课程    | 淘汰水课、建设金课:高标 | <b>交一流课程建设的有效路径</b> 捞 | 溹          | 5       | 2020-03-13 | 证书下载   |
| 我的教学活动    |              |                       |            | 5       | 2020-03-05 | 证书下载   |
| 我的直播      |              |                       |            |         |            |        |
| 学分与证书打印   |              | 首页上页                  | 、下页 尾页 共3套 | 籍1/1页 1 | •          | I      |
| 校外活动学分申报  |              |                       |            |         |            |        |
| 个人资料修改    |              |                       |            |         |            |        |
| 退出        |              |                       |            |         |            |        |

### 4. 微信公众号学习

首先**请从PC端登录平台,绑定微信号后**,可以扫码登录微信公众号选课学习(推荐)。 在"学习中心"中点击"校级平台",可以进行选课和视频学习(完成作业和学分查询仍需 到PC端).

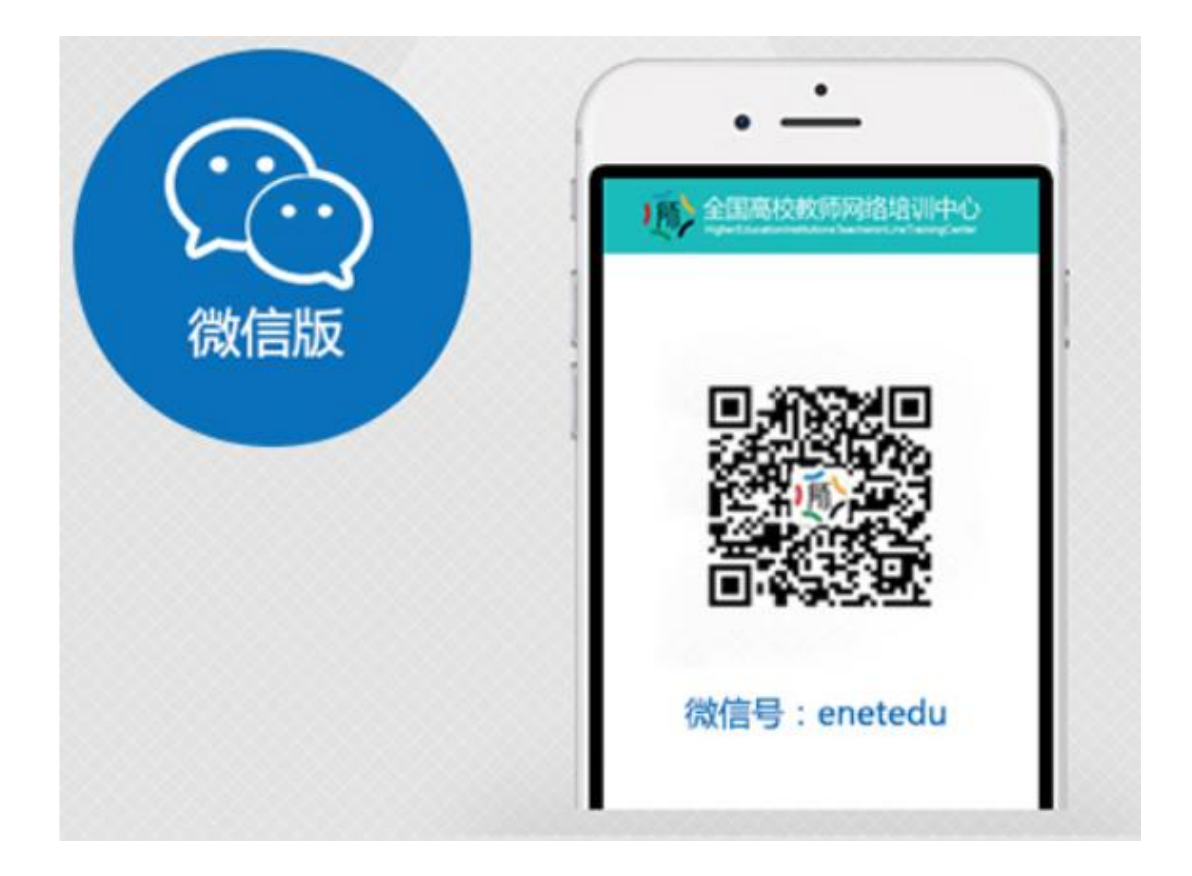

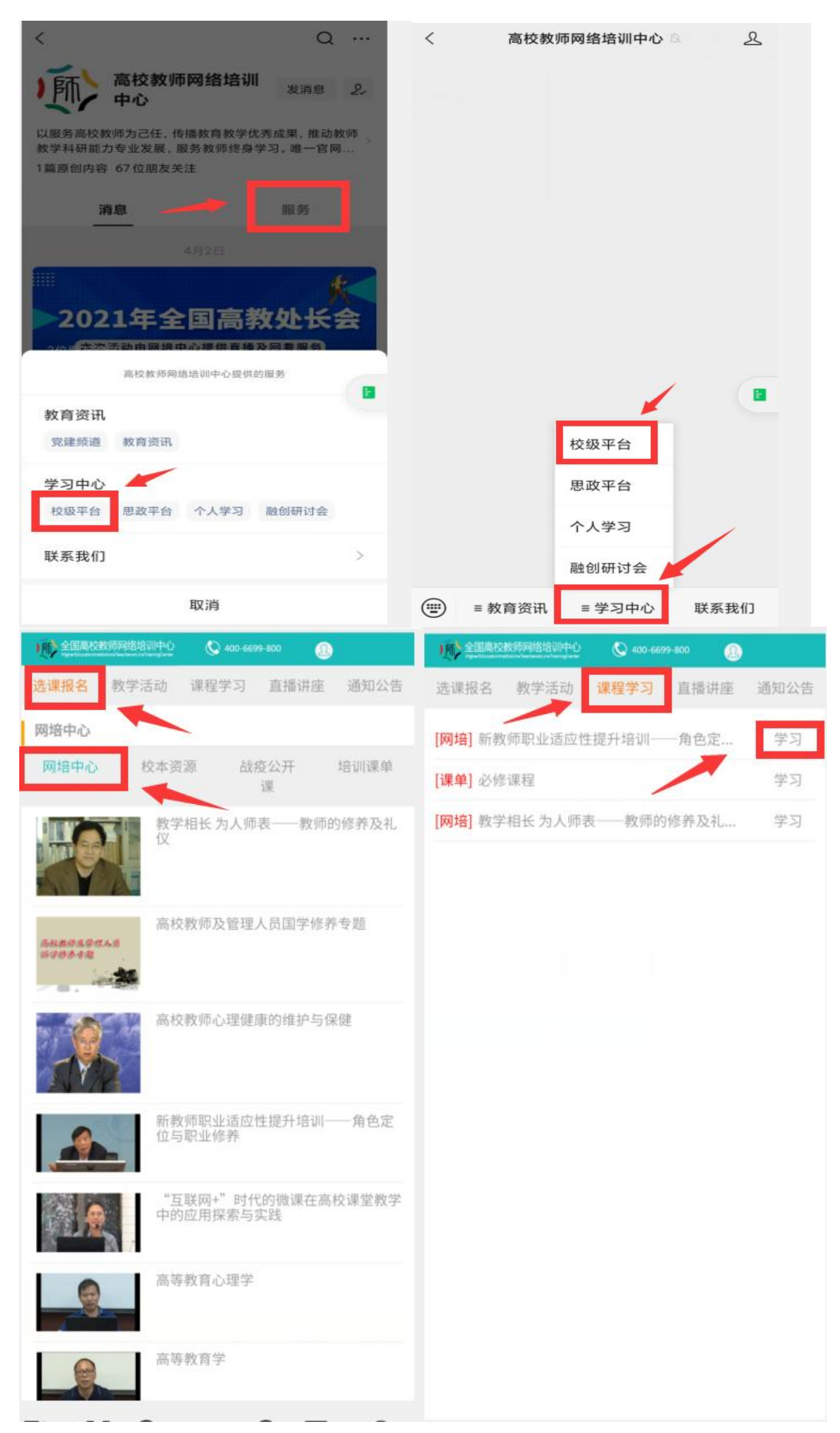